# ≪パソコンが予期せず再起動またはシャットダウンする問題についての対処方法≫

# パソコンの電源が切れた状態で、以下の作業を行って下さい。

## 【操作手順】

手順1. セーフモードで起動します。

パソコンの電源を入れます。その後、すぐにキーボードの【F8】キーをトントントンと連打します。
【詳細ブート オプション】の画面が表示されたらキーボードから指を離します。

②下図の【詳細ブート オプション】では、キーボードの矢印キー【↓】を押下し

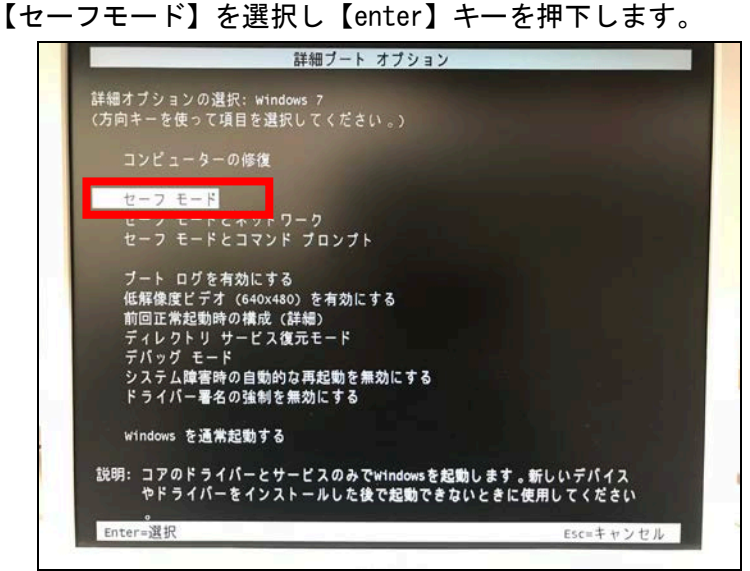

② 下図のようにセーフモードの起動途中の画面に変わりますので、しばらくお待ち下さい。

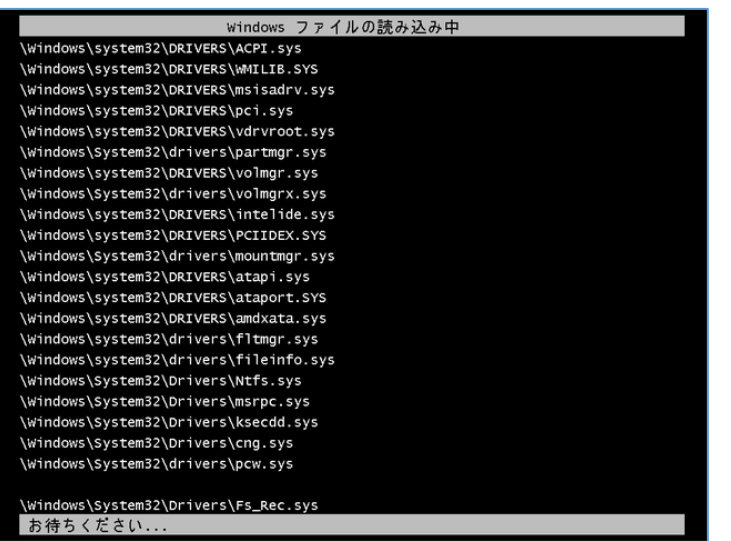

## 手順2. 更新プログラムをアンインストールします。

パソコンがセーフモードで起動が出来ました。デスクトップの四隅に【セーフモード】と表示されています。

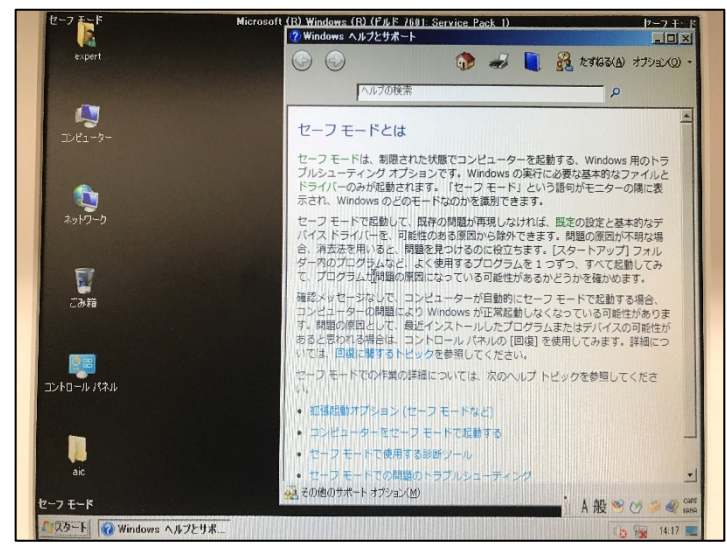

①【スタート】→【コントロールパネル】を開き【プログラムと機能】を開きます。

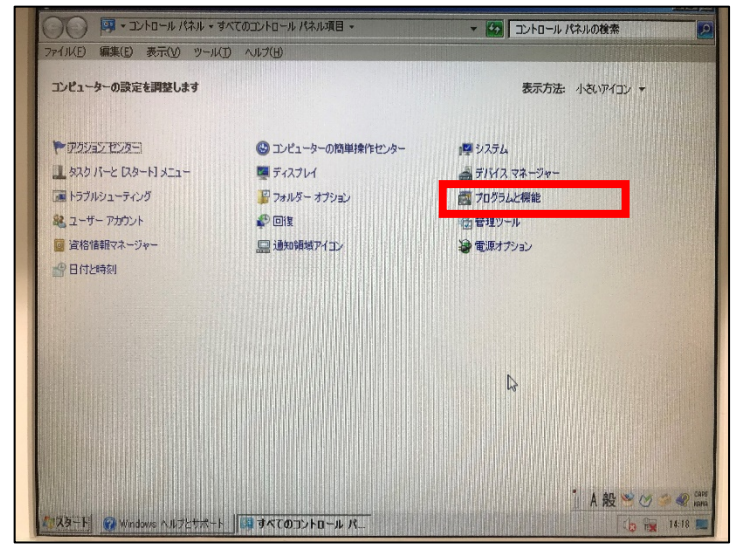

③ 【プログラムと機能】から【インストールされた更新プログラムを表示】をクリックします。

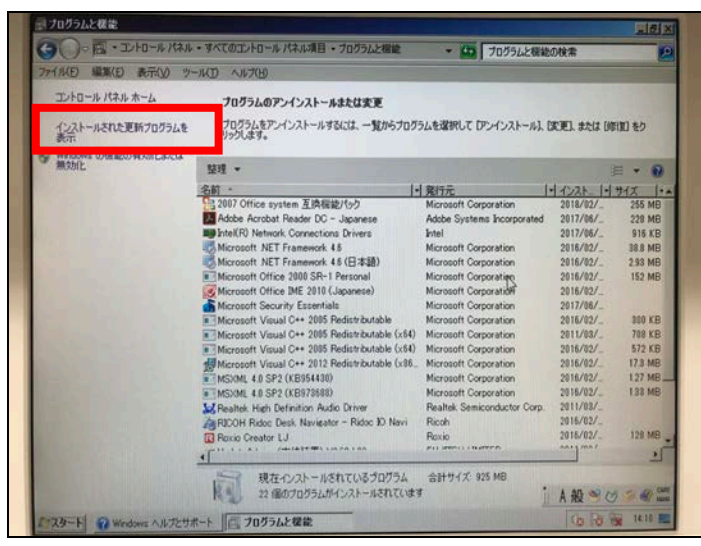

④ 【Microsoft Windows】の箇所を確認します。

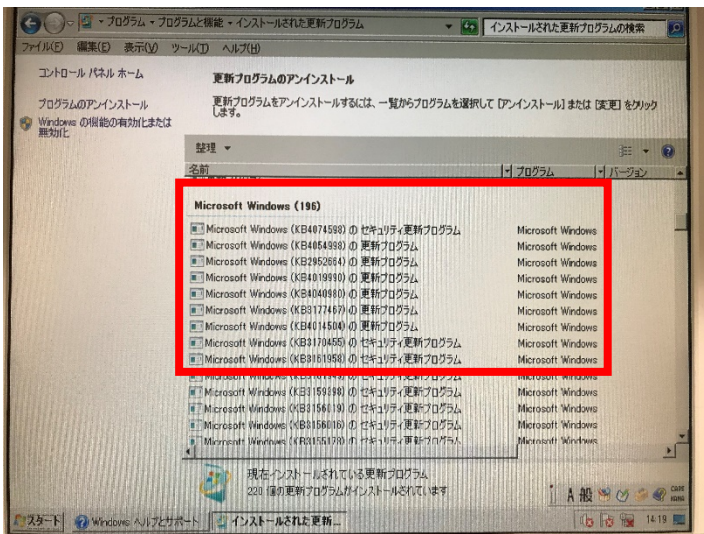

④【インストール日】を確認します。
直近の日付でインストールされたプログラムが無いか確認します。

確認しにくい場合は・・・

インストール日が途中で表示が切れて確認しにくい場合は、【名前】のところにマウスカーソルを当てて 右クリックすると画面表示される項目が出てきます。不要な項目【バージョン】や【発行元】などのチェックを外し 【プログラム】と【インストール日】だけ表示させると見やすくなります。

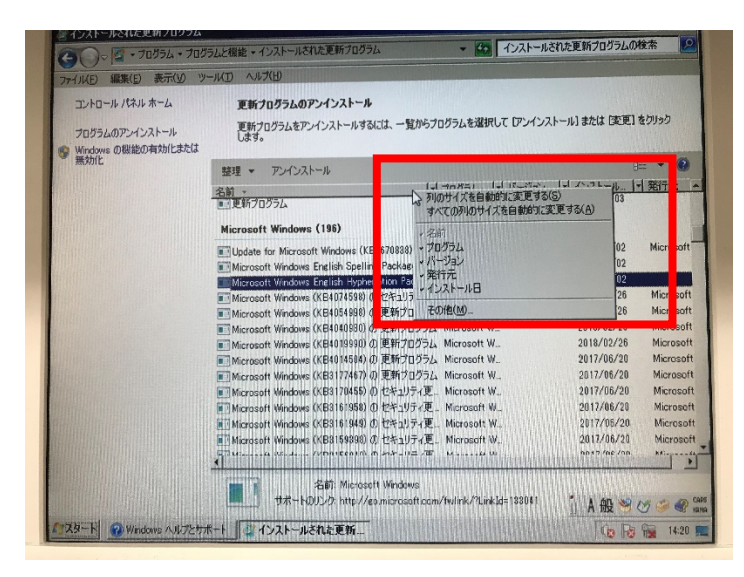

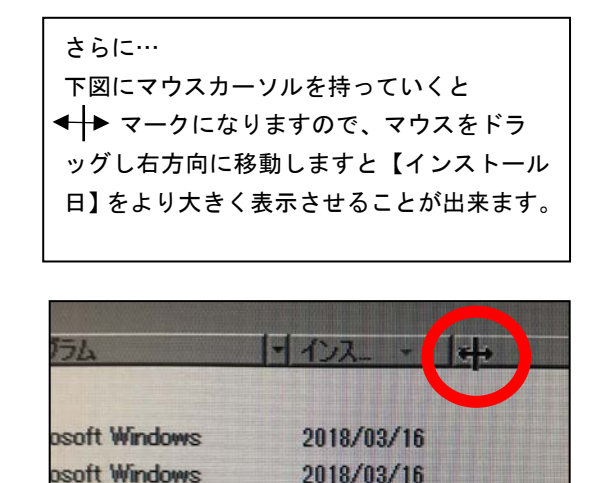

9010/09/16

AL U.C.

⑤【インストール日】が起動不良となった当日や昨日の日付辺りの 【Microsoft Windows (KB\*\*\*\*\*\*)の更新プログラム】と 【Microsoft Windows (KB\*\*\*\*\*\*)のセキュリティプログラム】を確認します。 該当する更新プログラムとセキュリティプログラムをクリックしてから【アンインストール】をクリックします。 複数ある場合は、順番にアンインストールしてください。

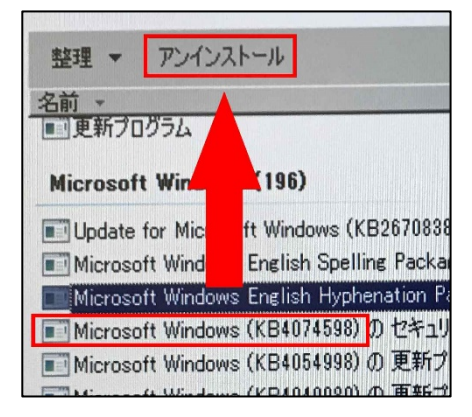

⑥【コンピュータからこの更新プログラムをアンインストールしますか?】というメッセージが出たら【はい】を クリックします。

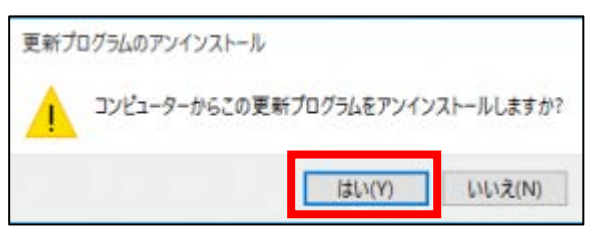

⑦【これらの変更を適用するには・・・】というメッセージが表示されたら【今すぐ再起動する】をクリックしま す。アンインストールする更新プログラムが複数ある場合は、【後で再起動する】を選択しアンインストールを行っ て下さい。

| Microsoft Windows                      | X              |
|----------------------------------------|----------------|
| これらの変更を適用するにはコンピュータ<br>ります。            | ーを再起動する必要があ    |
| 再起動する前に、開かれているファイルをすべ<br>べて閉じる必要があります。 | べて保存して、プログラムをす |
| 今す(*再起動する(R)                           | 後で再起動する(L)     |

パソコンが正常に起動することができましたら、手順3のWindows Update 設定の見直しをお願いいたします。

## 手順3. Windows Update の設定では、自動更新以外にも他の選択項目があります。

①【スタート】→【コントロールパネル】を開きます。

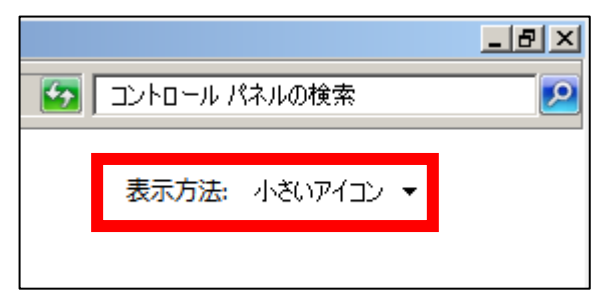

画面右上の方にある【表示方法】を【小さいアイコン】 に変更すると、一覧で表記されます。

②【Windows Update】をクリックし開き

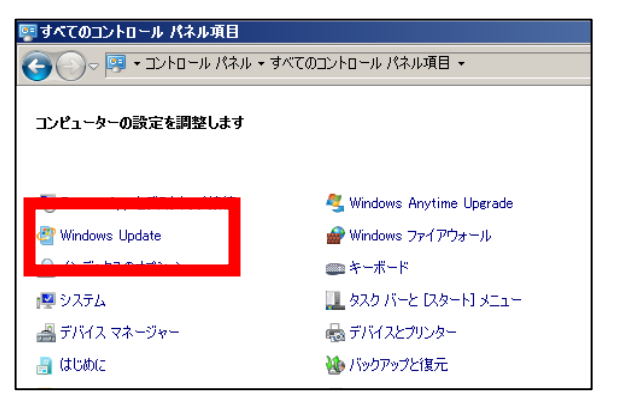

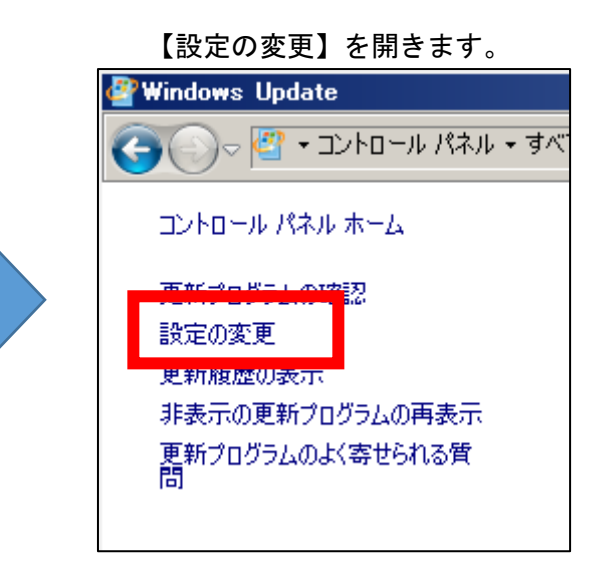

③【更新プログラムをインストールする方法を選択します】

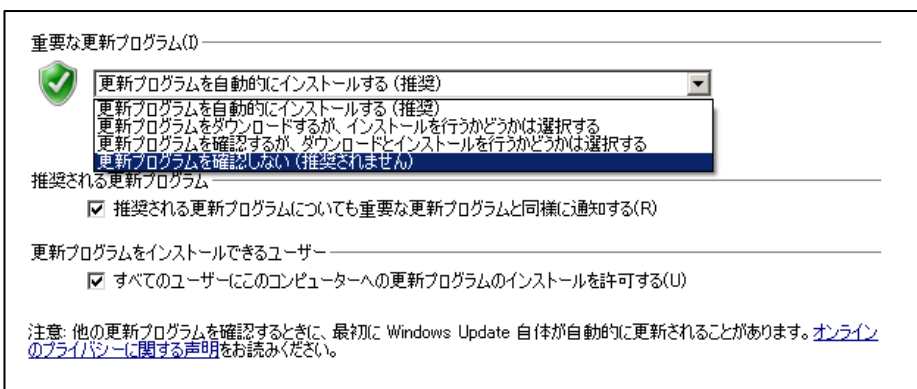

【更新プログラムを自動的にインストールする】となっていると、更新プログラムがあれば自動的にダウンロード してインストールまで行われてしまいます。今回のトラブルも自動更新によるものです。

<mark>そこで以下のような設定にしてはいかがでしょうか。一時的に自動更新を止めたい場合にも有効です。</mark>

【更新プログラムを確認しない】・・・更新プログラムの確認を行わない設定です。 【更新プログラムを確認するが、ダウンロードとインストールを行うかどうかは選択する】・・・更新プログラムの 確認を行うがダウンロードとインストールしません。

設定を変更しましたら、一番下にある【OK】をクリックし閉じます。

Windows Updateの設定は以上で完了です。